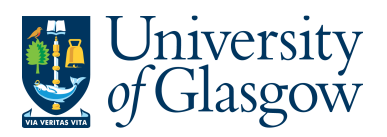

ENQ6 – Exporting Results Agresso 564 Version 1.0 Updated – June 2015

## ENQ6 - Viewing Enquiry Results in a Spreadsheet

When the user has created an enquiry with the requested results within Agresso there are various ways in which to view the results in a spreadsheet. These are:

- 1. Export the results into a spreadsheet
- 2. Save the results as a spreadsheet
- 3. Copy and paste the results into a spreadsheet
- 1. Export the results into a spreadsheet

This option allows the user to export all the results of the enquiry into a spreadsheet with the option to view the subtotals in a spreadsheet.

a.) Select the report icon

The following screen will appear and double click on Browser (.xlsx).

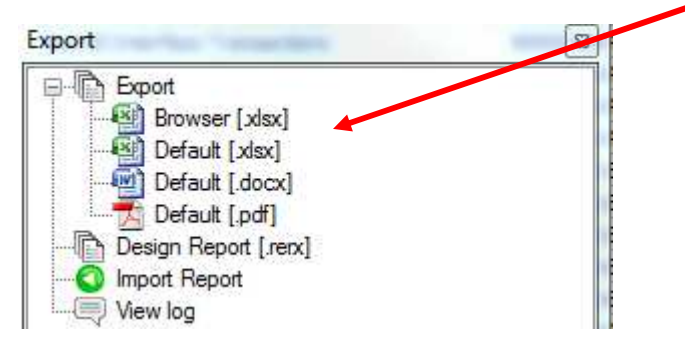

Agresso will export the results and open a spreadsheet with the results.

| Agresso ReportEngine |          |
|----------------------|----------|
|                      |          |
|                      | <u>_</u> |
|                      | Cancel   |
|                      | 4        |

When the results are in a spreadsheet the user can select if they wish to view the results by subtotal or all individual transactions.

Click on the subtotal buttons to select how to view the results.

| 2 3 |    | Α  | В          | C | D            | E      | F       | G        | L  | J                                                                | K      |
|-----|----|----|------------|---|--------------|--------|---------|----------|----|------------------------------------------------------------------|--------|
|     | 1  | Π  | TransNo    | # | tra/inv date | Period | Account | Costc    | TC | Text                                                             | Amount |
|     | 2  | P7 | 700310057  | 1 | 10/09/2012   | 201303 | 6510    | 90206000 | AS | IBM LT04 BACKUP TAPES                                            | 804.00 |
| 3   | 3  |    |            |   |              |        | 6510    |          |    |                                                                  | 804.00 |
| •   | 4  | GL | 3000085168 | 8 | 11/10/2012   | 201303 | 6540    | 90206000 | 0  | RQ30109/Port Activation/S.Allan/SW:F0239489                      | 65.00  |
| •   | 5  | P7 | 700312738  | 1 | 07/09/2012   | 201303 | 6540    | 90206000 | AS | GRAPHICS KIT                                                     | 51.59  |
|     | 6  |    |            |   |              |        | 6540    |          |    |                                                                  | 116.59 |
| •   | 7  | P7 | 700314109  | 4 | 09/10/2012   | 201303 | 6710    | 90206000 | AS | Office Depot Phone Wipes Sachets Pack of 50                      | 2.86   |
|     | 8  |    |            |   |              |        | 6710    |          |    |                                                                  | 2.86   |
| •   | 9  | P7 | 700314109  | 3 | 09/10/2012   | 201303 | 6910    | 90206000 | AS | niceday Gel Ink Click Retractable Rollerball Pen Medium Tip Blue | 3.48   |
|     | 10 |    |            |   |              |        | 6910    |          |    |                                                                  | 3.48   |
|     | 11 | P7 | 700314109  | 1 | 09/10/2012   | 201303 | 7170    | 90206000 | AS | Pukka Pad A4 Notebooks Jotta                                     | 10.39  |
| •   | 12 | P7 | 700314109  | 2 | 09/10/2012   | 201303 | 7170    | 90206000 | AS | Pukka Pad A5 Notebooks Jotta                                     | 6.70   |
|     | 13 |    |            |   |              | 111    | 7170    |          |    | N                                                                | 17.09  |
|     | 14 |    |            |   |              |        |         | . 1      |    |                                                                  | 944.02 |

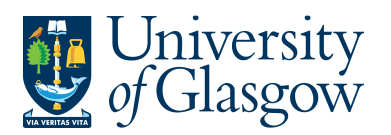

## 2. <u>Save the results as a spreadsheet</u>

This option allows the user to save the results into a spreadsheet. With

- a.) Within the Agresso select FILE and SAVE AS
- b.) Choose a name to save the spreadsheet as, and also where on the computer where to save the spreadsheet.
- 3. Copy and Paste results into a spreadsheet

This option allows the user to choose which information the want to bring over onto a spreadsheet.

- a.) The user highlights the results required the want to copy.
- b.) Select EDIT then COPY (or CTRL + C).
- c.) Open a spreadsheet and select EDIT then PASTE (or CTRL+V)

N.B. When choosing this option all results will be pasted over but does not bring over the formula for subtotals.